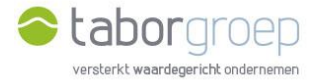

## Hoe krijg je toegang tot Deelpunt?

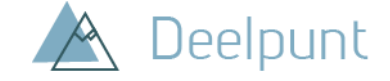

Heb je **al toegang tot de MS Teams van de Taborgroep,** maar heb je **géén office 365** op je computer? In deze handleiding leggen we uit hoe je de uitnodiging voor toegang tot Deelpunt die je in jouw mailbox hebt gekregen, gemakkelijk activeert. Omdat je reeds toegang hebt tot de Teamsomgeving van de Taborgroep, gaat dit heel snel.

- Je krijgt een e-mail van 'Cloud Administrator' vanuit het e-mailadres <u>administrator@tabor.be</u>. Zie je die niet staan in jouw inbox, check dan zeker jouw SPAM-folder.
- 2. Klik op de link Ga naar 'Home'.

| Cloud Administrator nodigt u uit voor samenwerking voor Home $\max$                                              |  |  |  |  |
|----------------------------------------------------------------------------------------------------|--|--|--|--|
| Cloud Administrator <no-reply@sharepointonline.com><br/>aan mij, administrator →</no-reply@sharepointonline.com> |  |  |  |  |
| Hier is de site die Cloud Administrator met u heeft gedeeld.                                                     |  |  |  |  |
| Ga naar <u>Home</u><br><u>Volg</u> deze site om updates te ontvangen in uw nieuwsfeed.                           |  |  |  |  |
| 4 bijlagen                                                                                                    |  |  |  |  |
| S D E                                                                                                    |  |  |  |  |

3. Kies jouw account. Dit is het e-mailadres waarop je de mail van 'Cloud Administrator' hebt ontvangen.

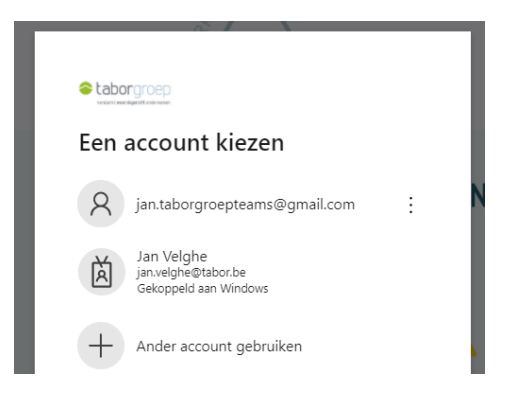

4. Gebruik het wachtwoord dat je ook gebruikt voor jouw toegang tot de MS Teams omgeving van de Taborgroep.

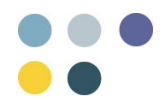

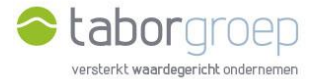

| Microsoft                     |           |
|-------------------------------|-----------|
| jan.taborgroepteams@gmail.com |           |
| Wachtwoord invoeren           |           |
| ••••••                        |           |
| Aangemeld blijven             |           |
| Wachtwoord vergeten?          |           |
|                               | Aanmelden |

5. Je kan nu zoeken op Deelpunt.

|                                                                                                    | ,         |
|----------------------------------------------------------------------------------------------------|-----------|
| Home Zoekcentrum                                                                                                    |           |
| Costen in 5                                                                                                    | narePoint |
| Algemene Documenten Partnerspecifieke Documenten Handige Links                                                                                                    |           |
| 🗒, Bouwen en Verbouwen 🗒 Financiën 🗐 Partners                                                                                                    |           |
| Handleiding: hoe werk ik met Deelpunt                                                                                                    |           |
| EL HR EL LCT Projecten Ecklik de activiteiten van de Taborgroep                                                                                                    |           |
| Exposition     Communicatie     Employee     Employee |           |
| Volg ons op Linkedin Taborgroep   Linkedin Taborgroep   Linkedin                                                                                                    |           |
| Recente documenten Alles w                                                                                                    | vergeven  |

Ben je jouw wachtwoord vergeten? Geen probleem. Hieronder toon ik jou hoe je een nieuw wachtwoord kan aanmaken om opnieuw toegang te krijgen tot Deelpunt.

6. Kies jouw emailadres en klik op 'Wachtwoord vergeten'.

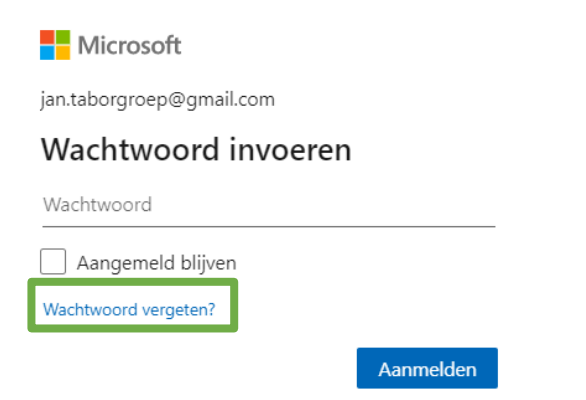

7. Microsoft moet jouw identiteit controleren. Klik op 'Code ophalen'.

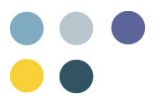

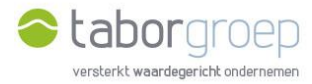

|                                           | <b>C</b>                                         |                         | Wachtwoord van Microsoft-account opnieuw instellen Intex ×                                                                                  |  |  |
|-------------------------------------------|--------------------------------------------------|-------------------------|----------------------------------------------------------------------------------------------------|--|--|
| Minus and                                 | L Inbox                                          |                         |                                                                                                    |  |  |
| IVIICTOSOT                                | ★ Met ster                                       |                         | Microsoft-accountteam <account-security-noreply@accountprotection.microsoft.com></account-security-noreply@accountprotection.microsoft.com> |  |  |
|                                           | Gesnoozed                                        |                         | aan mij 👻                                                                                                    |  |  |
| We moeten je identiteit                   | > Verzonden                                      |                         | Microsoft-account                                                                                                    |  |  |
| controleren                               | Concepten                                        |                         | Code voor het opnieuw instellen van wachtwoord                                                                                              |  |  |
| Hoe wil je je beveiligingscode ontvangen? | Meet                                             | _                       | Gebruik deze code om het wachtwoord voor het Microsoft-account ja****@gmail.com opnieuw in te stellen.                                      |  |  |
| E-mailen naar jan.taborgroep@gmail.com    | Nieuwe vergadering Deelnemen aan een vergadering | Dit is je code: 8878316 |                                                                                                    |  |  |
| lk heb al een code                        | Hangeute                                         |                         | Als je het Microsoft-account ja*****@gmail.com niet herkent, kun je hier klikken om je e-mailadres te verwijderen uit dat account.          |  |  |
| lk heb geen van deze gegevens             | Jan - +                                          |                         | Met vriendelijke groet,<br>Het Microsoft-accounteam                                                                                         |  |  |
| Annuleren Code ophalen                    |                                                  |                         | ♦ Beantwoorden 🗰 Doorsturen                                                                                                    |  |  |

8. Controleer jouw emailadres. Daar is een code naar verzonden die je op dit scherm zal moeten invullen. Ga naar jouw mailbox en kopieer de code. Zie je de mail niet staan in jouw inbox, check dan zeker jouw SPAM-folder. Voer de code in en druk op volgende.

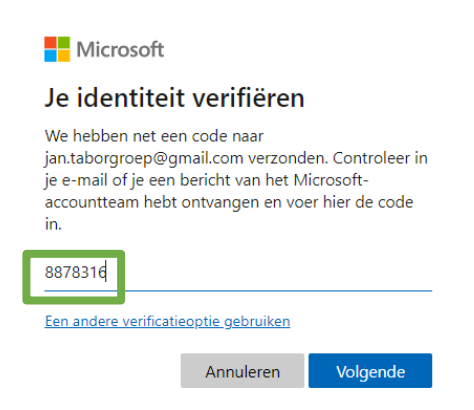

9. Stel jouw wachtwoord opnieuw in en druk op volgende.

| Microsoft                              |           |          |  |  |  |  |
|----------------------------------------|-----------|----------|--|--|--|--|
| Wachtwoord opnieuw instellen           |           |          |  |  |  |  |
| Minimaal 8 tekens, hoofdlettergevoelig |           |          |  |  |  |  |
|                                        |           |          |  |  |  |  |
|                                        |           |          |  |  |  |  |
|                                        | Annuleren | Volgende |  |  |  |  |

10.Het wachtwoord is gewijzigd. Klik op aanmelden en doe dit met jouw nieuw wachtwoord.

| Microsoft                                  |  |  |
|--------------------------------------------|--|--|
| De beveiligingsgegevens zijn<br>bijgewerkt |  |  |
| Samenvatting van wat u hebt voltooid:      |  |  |
| Je wachtwoord is gewijzigd                 |  |  |
|                                            |  |  |

<u>Aanmelden</u>

11.Je kan nu zoeken op Deelpunt.

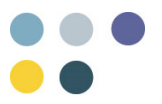

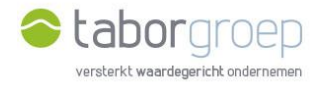

|      | Deelpunt               |                |                              |                                               | ② ? jan.taborgroi     |
|------|------------------------|----------------|------------------------------|-----------------------------------------------|-----------------------|
| Home | Zoekcentrum            |                |                              |                                               |                       |
|      | Home                   |                |                              |                                               |                       |
|      |                        |                |                              |                                               | Zoeken in SharePoint  |
|      | Algemene Documenten    |                | Partnerspecifieke Documenten | Handige Links                                 |                       |
|      | Bouwen en Verbouwen    | E Financiën    | Partners                     | (i) Instructiefilmpjes: hoe we                | rk ik met Deelpunt    |
|      |                        |                |                              | () Handleiding: hoe werk ik                   | met Deelpunt          |
|      | E, HR                  | பூ ம           | Projecten                    | Agenda<br>Bekijk de activiteiten van          | de Taborgroep         |
|      | 目。 Samen Aankoop       | E Communicatie | Projecten                    | Nieuws en verhalen<br>Lees het nieuws op onze | website               |
|      | Retwerk & Vennootschap |                |                              | Volg ons op Linkedin<br>Taborgroep   Linkedin |                       |
|      |                        |                |                              | Recente documenter                            | Alles weergeven       |
|      |                        |                |                              | Er zijn geen items gevonden o                 | m hier weer te geven. |

Lukt het jou na het bekijken van deze handleiding niet om een nieuw wachtwoord in te stellen om op Deelpunt te kunnen, stuur een mail naar toegangdeelpunt@tabor.be.

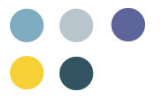